## **Comment libérer un train vide dans RVP**

## À partir de l'écran d'inventaire/ON HAND:

1. Choisissez/Appuyez sur le numéro de wagon que vous voulez libérer

| E O Wabtec RallConnect AG |                             |     |             |           |           |       |                 |              |                     |                    | AG55 - HAP                          | AG55 - HAPPAP PIN + 💿 🏛 |     |  |
|---------------------------|-----------------------------|-----|-------------|-----------|-----------|-------|-----------------|--------------|---------------------|--------------------|-------------------------------------|-------------------------|-----|--|
| Inven                     | ntory                       |     |             |           |           |       | Total Equipment | : 3 Last upd | ated : September 1- | 4, 2022 at 11:22 A | M Saved Vie                         | WS                      | •   |  |
| 4655                      | Stations                    | ^ ^ |             |           |           |       |                 |              |                     |                    | Selected Equipment 1/3 ACTION PANEL |                         |     |  |
|                           | MACMI : MACMILLAN           | ^   | Equipment   | Station 个 | Track 🛧   | Seq 个 | Shipment Type 个 | Cmet         | Waybill No          | Kind               | Equip Type                          | Equip Kind              | L/E |  |
|                           | 10TKSODA : *10 C-SODA SPOT  |     | LRS 100068  | масмі     | RUNAROUND | 10    | On Hand         | ٩            | 585876              |                    | B435                                | B5H                     | E   |  |
|                           | RUNAROUND : RUNAROUND TRACK |     | LRS 016973  | MACMI     | RUNAROUND | 11    | On Hand         | 9            | 647477              | =                  | A402                                | A58                     | E   |  |
|                           |                             |     | SBLX 024132 | MACMI     | 10TKSODA  | 1     | Outbound        | 8            | 723137              | _                  | T204                                | т                       | L   |  |
|                           |                             | Ĩ   | 58LX 024132 | MACMI     | TUTKSODA  | 1     | Outobaid        | 4            | /2818/              |                    | 1204                                | I                       | L   |  |
|                           |                             |     |             |           |           |       |                 |              |                     |                    |                                     |                         |     |  |
|                           |                             |     |             |           |           |       |                 |              |                     |                    |                                     |                         |     |  |
|                           |                             |     |             |           |           |       |                 |              |                     |                    |                                     |                         |     |  |
|                           |                             |     |             | <         |           |       |                 |              |                     |                    |                                     |                         | >   |  |
|                           |                             |     |             |           |           |       |                 |              |                     |                    |                                     |                         |     |  |

2. Appuyez sur ACTION PANEL – Une fois que la page aura été actualisée avec votre numéro de wagon, appuyez à nouveau sur ACTION PANEL et choisissez RELEASE EMPTY:

| Inventory    |          |             |               |            |         | Total Equ  | pment : 3 Last updated : Septembe | r 14, 2022 at 11:22 AM | d Views 👻                                |
|--------------|----------|-------------|---------------|------------|---------|------------|-----------------------------------|------------------------|------------------------------------------|
| ACTION PANEL |          |             |               |            |         |            |                                   |                        | ~                                        |
|              |          |             |               |            |         |            |                                   | Q \Xi Lis              | ted Equipment : (1)1 ACTION -            |
|              |          |             |               |            |         |            |                                   |                        | Create Bill                              |
| Spot Station | Track    | Equip. ID   | Shipment Type | Waybill No | Kind    | Equip Type | L/E Commodity                     | Last Move Type         | A Bad Order                              |
| MACMI        | 10TKSODA | SBLX 024132 | Outbound      | 723137     | <u></u> | T204       | L SODIUM HYDROXID                 | A PACT                 | Hold                                     |
|              |          |             |               |            |         |            |                                   |                        | Intra Plant                              |
|              |          |             |               |            |         |            |                                   |                        | Move                                     |
|              |          |             |               |            |         |            |                                   |                        | Out of Storage                           |
|              |          |             |               |            |         |            |                                   |                        | Place                                    |
|              |          |             |               |            |         |            |                                   |                        | Reject                                   |
|              |          |             |               |            |         |            |                                   |                        | Release & Reload                         |
|              |          |             |               |            |         |            |                                   |                        | Release Empty                            |
|              |          |             |               |            |         |            | _                                 |                        | Release in Same Status                   |
|              |          |             |               |            |         |            |                                   |                        | Turn                                     |
|              |          |             |               |            |         |            |                                   |                        | Weigh                                    |
|              |          |             |               |            |         |            |                                   |                        | Export to CSV<br>Clear Action Panel List |

3. L'heure et la date se mettront automatiquement à jour - il n'est pas nécessaire de les modifier – Appuyez sur APPLY

| Rel | ease    | Empty                |                 |                      |                           |                        |                      |           |                    |          |                                | Q = Liste           | ed Equipment : (1)1 | ACTION + |
|-----|---------|----------------------|-----------------|----------------------|---------------------------|------------------------|----------------------|-----------|--------------------|----------|--------------------------------|---------------------|---------------------|----------|
|     | Request | Date *<br>2022/09/14 | Time and date w | ill be Auto Populate | d, no need to change this |                        | T                    | EAR Cance | Apply              | 1        | Spot (Star                     | t from)             |                     |          |
|     | Spot    | Station<br>MACMI     | Track<br>Track  | •                    | Equip. ID<br>SBLX 024132  | Shipment Type Outbound | Waybill No<br>723137 | Kind.     | Equip Type<br>T204 | L/E<br>L | Commodity<br>SODIUM HYDROXID 🔺 | Last Move Type PACT | Action Res          | uit      |

## 4. Lorsque l'écran de confirmation s'affiche, appuyez sur CONFIRM pour finaliser l'opération

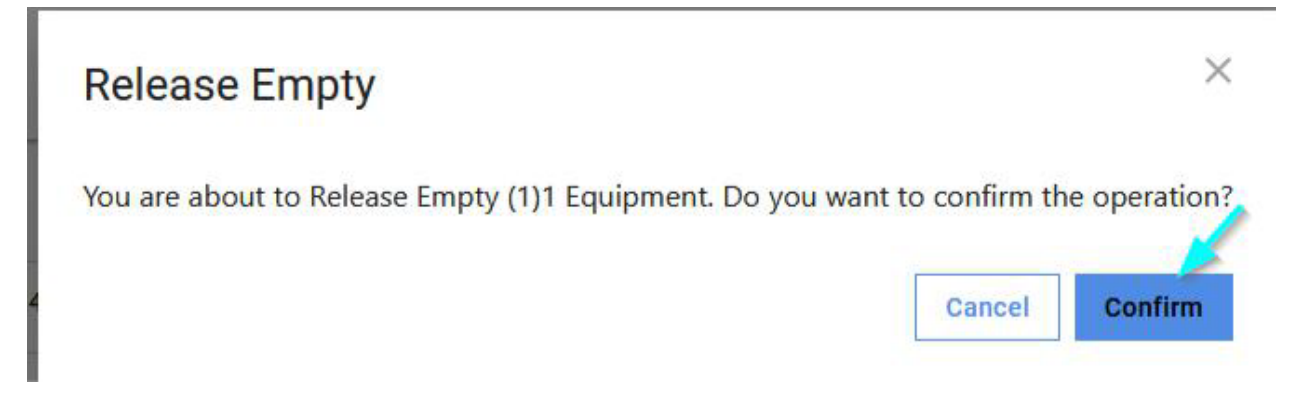